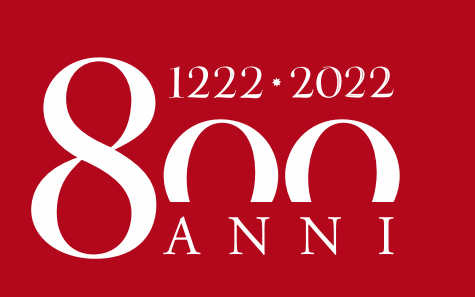

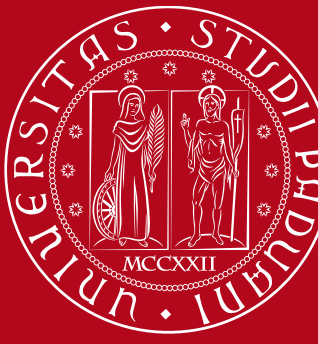

Università degli Studi di Padova

# Rinuncia agli studi online Manuale studenti

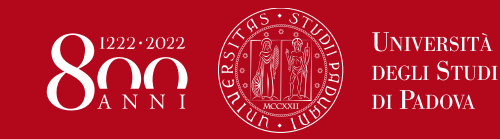

La rinuncia agli studi può essere presentata in qualunque momento, è irrevocabile, incondizionata e pone termine alla carriera universitaria.

Con la rinuncia, i rapporti con l'Università di Padova cessano. Dopo la rinuncia non è più possibile compiere atti di carriera né usufruire dei servizi didattici e amministrativi.

Non preclude la possibilità di una nuova immatricolazione. Gli esami superati prima della rinuncia rimangono verbalizzati, potranno essere certificati e potranno essere oggetto di domanda di riconoscimento.

Prestare particolare attenzione alle conseguenze economiche

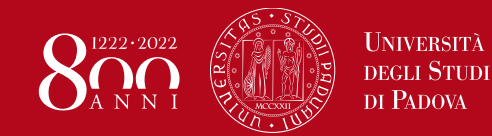

### Rinuncia agli studi online Come si presenta? – 1/7

| Area riservata                                       |   |  |
|------------------------------------------------------|---|--|
| Logout                                               |   |  |
| Cambia Password                                      |   |  |
| Didattica                                            | > |  |
| Certificazione Unica                                 | > |  |
| Diritto allo studio, disabilità/DSA, corsi<br>estivi | > |  |
| Iscrizione ai Corsi                                  | > |  |
| Conseguimento titolo                                 | > |  |
| Tirocini e stage                                     | > |  |
| Apply as an exchange student                         | > |  |
| Iniziative                                           |   |  |
| Mobilità internazionale                              | > |  |
| Questionari                                          | > |  |
| Elezioni Studentesche                                | > |  |

- Effettua da PC il login al tuo profilo Uniweb: <u>https://uniweb.unipd.it</u>
- 2. Espandi il menù di destra e seleziona «Didattica»
- 3. Seleziona la voce «Domanda di chiusura carriera»

### Non ricordi le credenziali?

www.unipd.it/credenziali-uniweb

|   | Libretto on line                              |
|---|-----------------------------------------------|
|   | Iscrizione esami                              |
|   | Prove parziali                                |
|   | Verifica iscrizione esami                     |
|   | Esiti esami                                   |
|   | Autocertificazioni                            |
|   | Passaggio di corso                            |
|   | Trasferimento di ateneo                       |
| - | Domanda di chiusura carriera                  |
|   | Preimmatricolazione ad accesso<br>programmato |
|   | Preimmatricolazione ad accesso libero         |
|   | Esami di Stato                                |
|   | Immatricolazione                              |

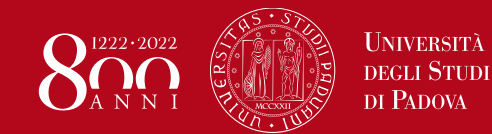

### **Rinuncia agli studi online** Come si presenta? – 2/7

#### Elenco Domande di Chiusura

Inserisci Domanda di Chiusura

In questa pagina sono elencate le Domande di Chiusura inserite

| Anno Accademico                       |  |
|---------------------------------------|--|
| Data Iscrizione                       |  |
| Facoltà                               |  |
| Corso di studio                       |  |
| Ordinamento di Corso di Studio        |  |
| Percorso di studio                    |  |
| Orientamento                          |  |
| Anno corso                            |  |
| Tipo iscrizione                       |  |
| Anni Fuori Corso/Ripetente            |  |
| Condizionata                          |  |
| Attesa di laurea                      |  |
| Sede                                  |  |
| Anno Regolamento                      |  |
| Part-time                             |  |
| Stato                                 |  |
|                                       |  |
| Domande di Chiusura della Carriera —— |  |
|                                       |  |
| Nessuna Domanda di Chiusura.          |  |

- 4. Visualizzerai così il dettaglio dell'ultima iscrizione
- 5. Clicca su «Inserisci Domanda di Chiusura»
- 6. Nel caso di più carriere seleziona quella a cui intendi rinunciare

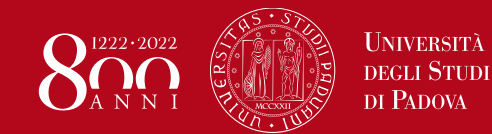

### **Rinuncia agli studi online** Come si presenta? – 3/7

#### Domande di Chiusura Carriera

Attraverso le pagine seguenti potrai procedere con la gestione delle domande di Chiusura Carriera

| Attività                                       | Sezione                                             | Info | Stato |
|------------------------------------------------|-----------------------------------------------------|------|-------|
| A - Presentazione Domanda di Chiusura Carriera |                                                     | 0    | ×     |
|                                                | Motivazione                                         | 0    | ×     |
|                                                | Dettagli domanda di Chiusura Carriera.              | 0    | A     |
|                                                | Riepilogo dati domanda                              | 0    | A     |
| B - Gestione Dichiarazioni Esami               |                                                     | 0    | •     |
|                                                | Pagina che permette di autodichiarare gli esami     | 0    | A     |
| C - Conferma Domanda di chiusura carriera      |                                                     | 0    | A     |
|                                                | Conferma presentazione domanda di chiusura carriera | 0    | •     |

- Domande di Chiusura Carriera
  - **t**
- 7. Clicca su «Domande di chiusura della carriera»
- 8. Seleziona poi «Rinuncia» e clicca su «Avanti»

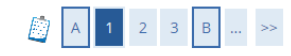

Dettagli domanda di chiusura della carriera

In questa pagina è necessario indicare la motivazione per la chiusura della carriera.

Scelta motivazione chiusura carriera

#### 🔘 Rinuncia

Indietro Avanti

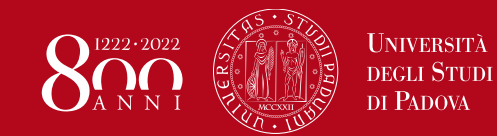

### **Rinuncia agli studi online** Come si presenta? – 4/7

#### 🙆 A 1 2 3 B ... >>

| Domondo di chiucuro             |              |  |
|---------------------------------|--------------|--|
| Domanua di Chiusura             |              |  |
| Anno di Presentazione           |              |  |
| Motivazione                     |              |  |
|                                 |              |  |
| Dettagli Domanda di Chiusura Ca | riera        |  |
| Dat                             | •            |  |
|                                 | (gg/MM/yyyy) |  |
| No                              |              |  |
| 140                             |              |  |
|                                 |              |  |
|                                 |              |  |

- 9. Imposta la data di richiesta
- 10. Aggiungi, se lo ritieni, una annotazione
- 11. Clicca su «Avanti»
- 12. Conferma la domanda di chiusura

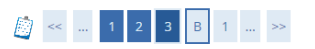

Conferma Domanda di Chiusura Carriera Controlla i dati inseriti e premi il pulsante "avanti".

| Do   | manda di chiusura  |
|------|--------------------|
| Ann  | o di Presentazione |
| Mot  | ivazione           |
| Dat  | a                  |
| Not  | a                  |
| Stat | 0                  |

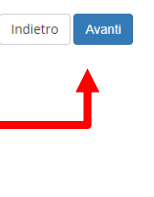

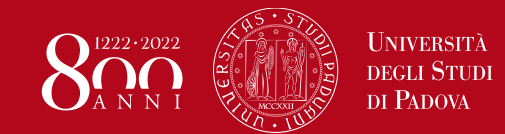

In questa schermata puoi indicare gli esami superati ma non ancora a libretto, cosicché una volta verbalizzati vengano caricati nella carriera.

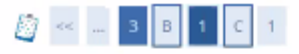

Elenco Esami superati in attesa di verbalizzazione

In questa pagina sono elencati gli Esami superati in attesa di verbalizzazione relativi alla Domanda Esami superati in attesa di verbalizzazione

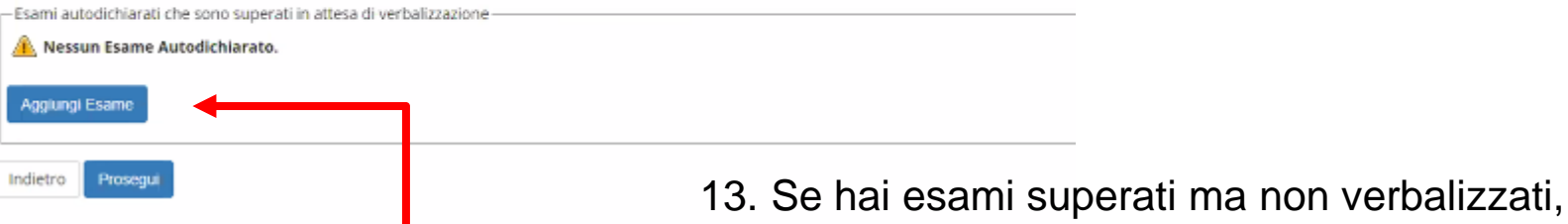

 Se hai esami superati ma non verbalizzati, il cui esito quindi non compare nel libretto online, clicca su «aggiungi esame»

In caso contrario vai alla slide «Come si presenta? – 7/7»

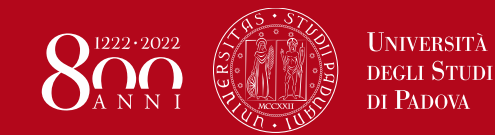

### **Rinuncia agli studi online** Come si presenta? – 6/7

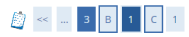

Esami Dichiarati

| Codice*              |                                                  |
|----------------------|--------------------------------------------------|
|                      | (codice esame)                                   |
|                      | (descrizione esame, minimo 3 caratteri)          |
| Esame (text area)*   |                                                  |
|                      |                                                  |
| no Acc. Superamento* |                                                  |
|                      | (es: 2010)                                       |
| Data Superamento*    |                                                  |
|                      | (gg/mm/aaaa)                                     |
| Voto                 |                                                  |
|                      | (valore compreso tra 18 e 30, es. 28)            |
| Lode                 |                                                  |
| Giudizio             |                                                  |
|                      | (specificare il Giudizio in alternativa al voto) |
| Crediti/Valore*      |                                                  |

### 14. Inserisci i dati dell'esame

- 15. Sono attivi due filtri per agevolarti nella ricerca del SSD
- 16. Conferma i dati dell'esame che vuoi dichiarare
- 17. Ripeti l'operazione per ogni esame che vuoi dichiarare

| settore Scientifico Disciplinare                                                |                                                                                                    |   |
|---------------------------------------------------------------------------------|----------------------------------------------------------------------------------------------------|---|
|                                                                                 | (inserire una parte del codice del Settore Scientifico Disciplinare per filtrare e popolare la lista dei SSD)                                                                                                    |   |
| Filtro sul codice del SSD                                                       |                                                                                                    |   |
|                                                                                 |                                                                                                    | C |
|                                                                                 | (Inserire una parte della descrizione del Settore Scientifico Disciplinare per filtrare e popolare la lista del SSD)                                                                                                 |   |
| Filtro sulla descrizione del SSD                                                |                                                                                                    |   |
|                                                                                 |                                                                                                    | C |
| Per popolare la lista 'Settore Scienti<br>ambio di campo o cliccando sull'icona | fico Disciplinare' sottostante, inserire una parte del codice e/o della descrizione del Settore Scientifico Disciplinare che si intende selezionare, nei relativi campi filtro. La ricerca scatterà a<br>dl'ricerca. | 1 |
| Settore Scientifco Disciplinare                                                 | Filtra e Seleziona SSD                                                                                                    |   |
| /ccnix                                                                          |                                                                                                    |   |

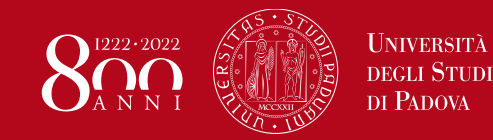

## **Rinuncia agli studi online** Come si presenta? – 7/7

- 18. Una volta inseriti tutti gli esami da dichiarare clicca sui «Prosegui»
- 19. Clicca su «Avanti» per terminare e inserire la domanda di rinuncia
- 20. Dal menù principale seleziona «Diritto allo Studio» e clicca su «contribuzione»
- 21. Troverai il mav da 16 euro per l'imposta di bollo per validare l'istanza di rinuncia.

Addebiti fatturati

| Codice IUV | Descrizione                              |                                                    |
|------------|------------------------------------------|----------------------------------------------------|
|            | Matricola - Co<br>- Imposta di bollo dom | orso di Laurea<br>nanda di rinuncia A.A. 2019/2020 |
|            |                                          |                                                    |
| Importo    | Stato Pagamento                          | Pagamento PagoPA                                   |

Il pagamento dovrà essere eseguito obbligatoriamente tramite il portale PagoPA Per info: <u>https://www.unipd.it/pago-pa</u>

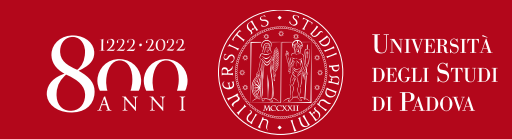

Una mail automatica confermerà la corretta compilazione della domanda di chiusura carriera, ricordando che per perfezionarla è necessario pagare l'imposta di bollo.

Una seconda mail automatica notificherà l'esito. In caso di rigetto sarà indicata la motivazione.

Il riepilogo della domanda che è possibile stampare dalla procedura online non deve essere inviato per mail.

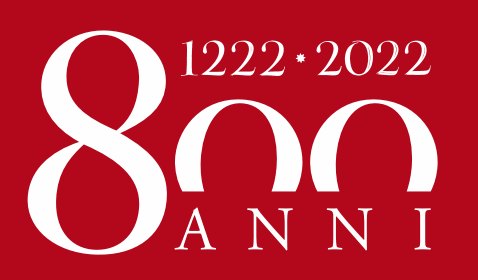

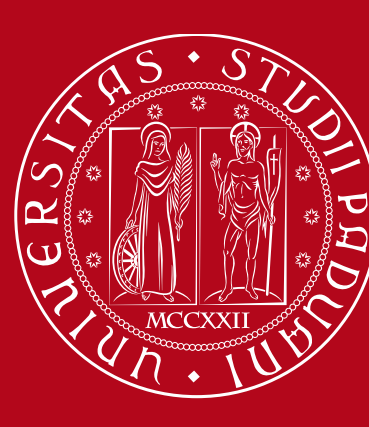

Università degli Studi di Padova